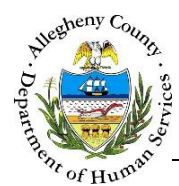

# **Team Members – ITM Job Aid**

The *Team Members* screen allows users to view, edit, or add Team Members to the Referral. Team Members are individuals who support the Client either in a Professional, Natural, or Caregiver support capacity. If the Referral was made in KIDS the *Team Members* screen will also contain any Professional, Natural, or Caregiver Supports identified in the KIDS referral.

**Team Members** 

| ITM                  |                                           | Dashboard              | Search Admin                                       |                     | Jane Sm                 | th 🗸           |             |
|----------------------|-------------------------------------------|------------------------|----------------------------------------------------|---------------------|-------------------------|----------------|-------------|
| •                    | Team Men                                  | nbers                  |                                                    |                     |                         |                |             |
| Referral Info        | ♥ Referral Summary - C                    | october November       |                                                    |                     |                         |                |             |
| Client Contact Info  | *Denotes Required Fields<br>Referral Date | **Denotes Half Mandato | ory Fields Ctrl + Click to Mt<br>Assigned Worker * | lti-Select and De   | select<br>Referral Type | Refe           | rral ID     |
| Core Team Feedback   | 05/17/2016                                | Accepted 💟             | Jane Smith                                         | $\checkmark$        | Integration and Teaming | 784            |             |
| Team Members         | 🗙 Toom Momberg Infor                      | mation                 |                                                    |                     |                         |                |             |
| Technical Assistance | Team Members : • A                        | tive O All             |                                                    |                     |                         | _              |             |
| Meetings             | Support Dep<br>Category :                 | rofessional 🛛 🗆 Nat    | ural 🗌 Caregiv                                     | ers                 |                         | Add            | Team Member |
| Service Involvement  | $\frac{1}{\sqrt{2}}$ First Name           | Last Name              | ‡ Gender                                           | Support<br>Category | ≜ Contact# ≜ N          | D              |             |
| Employment/Education |                                           |                        | No data av                                         | ilable in table     |                         |                |             |
| CANS/ANSA History    | Show 10 🔽 entries                         |                        |                                                    |                     |                         | First Previous | Next Last   |
| Placement History    |                                           |                        |                                                    |                     |                         |                |             |
| Documents Folder     |                                           |                        |                                                    |                     |                         |                |             |

## Navigation

- 1. From the Dashboard : Locate the desired Referral and click on the *Referral ID* to bring the Referral into focus.
  - a. Click on the **Team Members** tile.

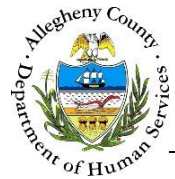

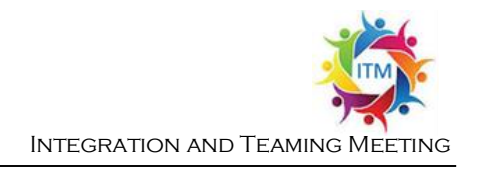

### Team Members screen Overview

| eam Members :         | Active       |           |                 |                     |           |        |              |
|-----------------------|--------------|-----------|-----------------|---------------------|-----------|--------|--------------|
| Support<br>Category : | Professional | □ Natural | 🗆 Care          | givers              |           | - 3 Ad | d Team Membe |
|                       |              |           |                 |                     |           |        |              |
| 🛓 First Name          | 🛓 Last Name  | * Gender  | Support<br>Type | Support<br>Category | Contact # | ≜ MCI  |              |

- 1. *Team Members* radio buttons: The *Team Members Information* grid defaults to displaying active Team Members. To view both active and inactive Team Members select the *All* radio button. To view only active Team Members, select the *Active* radio button.
- Support Category checkbox filters: These checkboxes can be used to filter the Team Member list to display any combination of Professional Team Members, Natural Supports Team Members and/or Caregivers Team Members by clicking the checkboxes next to the relevant category or categories. The list defaults to displaying all Team Member types.
- 3. To add a new Team Member click the Add Team Member button.
- 4. To view or edit the information entered for a Team Member click on the desired individual's first name in the *Team Members Information* grid. That individual's *Team Member* pop-up will appear.
- 5. The icon to the right of the MCI number in the *Team Members Information* grid indicates whether or not the individual's MCI clearance has been performed.
  - a. A  $\mathfrak{S}$  indicates that an MCI clearance has not been performed.
  - b. A  $\bigcirc$  indicates that an MCI clearance has been performed.
  - c. To clear or re-clear an MCI click on the  $\bigotimes$  or  $\bigotimes$  for the desired individual.
  - d. Clicking on the MCI number for a Team Member will open ClientView and display the Team Member's information in ClientView.

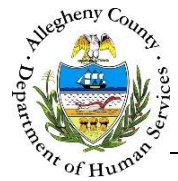

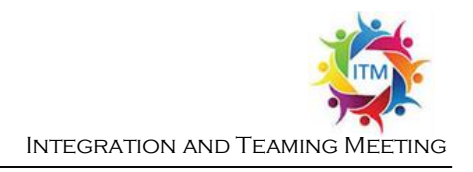

#### Adding a new Team Member

1. To add a new Team Member click Add Team Member

|                             | Last Name *  |      | Gender   | Birth Date  | Search Location |
|-----------------------------|--------------|------|----------|-------------|-----------------|
| September                   | November     |      | -Select- | •           | ALL             |
| <ul> <li>Septemb</li> </ul> | oer November | Male |          |             | 1000608263      |
|                             |              |      |          | First David |                 |

- a. The *Search Team Members* pop-up will appear. Enter all information known about the individual and click Search. The *Search Location* defaults to "ALL" in order to Search all of DHS but can be
- b. Review the *Search Results*. If the individual appears in the *Search Results* click the *Select* radio button to the right of the desired individual and click Add To Referral.
- c. Clicking **Cancel** will close the *Search Team Members* pop-up without saving a selection.
- d. If the individual is not in the Search Results click Create Team Member

| •                                  |
|------------------------------------|
| Important Note: Creating a New     |
| Team Member will also create a new |
| MCI ID for this individual. Please |
| search carefully to ensure that    |
| duplicates are not created.        |
|                                    |

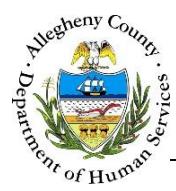

## Completing the Team Member pop-up

| . Once appear. | Add To Referral O  | Create Team Men          | <sup>nber</sup> is clicked, the T | <i>eam Member</i> pop-up |
|----------------|--------------------|--------------------------|-----------------------------------|--------------------------|
|                | Team Member        |                          |                                   |                          |
|                | Support Category * | Support Type             | Business Name                     | Prefix                   |
|                | -Select-           | -Select-                 |                                   |                          |
|                | First Name *       | Middle Name              | Last Name Birth D                 | ate                      |
|                | JANET              |                          | JONES                             |                          |
|                | Gender *           | Primary Phone #          | Notes                             |                          |
|                | Female 🔽           |                          |                                   | ٩                        |
|                | Email              | SSN                      |                                   |                          |
|                |                    |                          |                                   |                          |
|                | Secondary Phone #  | Active *                 |                                   |                          |
|                |                    | Yes                      |                                   |                          |
|                | Address Details    |                          |                                   |                          |
|                | 🖕 Address Type     | Address Summary          |                                   | \$                       |
|                |                    | No data avai             | lable in table                    |                          |
|                | Address Type *     | Address 1 *              | Address 2 City                    |                          |
|                | -Select-           |                          |                                   |                          |
|                | County Neighbo     | rhood/Municipality State | Zip Code Extension                |                          |
|                | -SelectSelect-     | -Select-                 |                                   | Save Address             |
|                | Save               | Cancel                   |                                   |                          |
|                |                    |                          |                                   |                          |
|                |                    |                          |                                   |                          |

- a. Enter all of the applicable information for this Team Member (Support) in the *Team Member* pop-up.
  - i. The *Support Category* will display in the Participants grid under *Role*.
  - ii. The Support can be made Active or Inactive at any time by selecting "Yes" or "No" from the *Active* drop-down. Only Active Team Members can be included in Contacts and Meetings.
- b. Multiple addresses can be entered for the Team Member under Address Details. A Team Member must have an address to be invited to a Meeting by Mail.
  - i. To include an address, enter the address and select the *Address Type*.
  - ii. click Save Address to add this address to the Address Details grid.

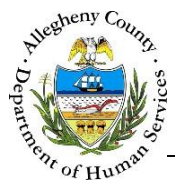

iii. If an address has been added in error click the delete icon [  $\overline{\mathbf{m}}$  ] to the right of the address in the *Address Details* grid to delete it.

|    | Ą           | Address Details<br>Address Type | Address Summary                   | 1 |
|----|-------------|---------------------------------|-----------------------------------|---|
|    |             | Business                        | 123 Main St Pittsburgh, PA, 15215 | • |
|    |             |                                 | Savo                              |   |
| c. | To save the | e Team Member cli               | ick save .                        |   |

d. To close the *Team Member* pop-up without saving or making changes to the Team Member click Cancel

For more information...

For assistance, please contact the Allegheny County Service Desk at <u>ServiceDesk@AlleghenyCounty.US</u> or call 412-350-HELP (4357). Select Option 2 for the DHS Service Desk.

To access the Self Service Tool go to <a href="http://servicedesk.alleghenycounty.us">http://servicedesk.alleghenycounty.us</a>